Приложение 1

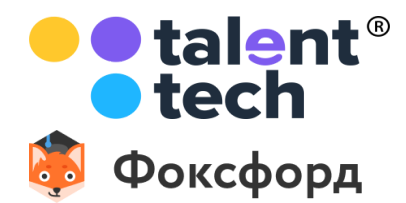

## Готовим Россию к школе! Инструкция для учителя

Задача проекта — обеспечить готовность школьников к новому учебному году и осенним министерским контрольным работам. Мы организуем бесплатные занятия для дошкольников, идущих в 1-й класс, и школьников, чтобы подтянуть знания и вспомнить школьную программу, а также предлагаем диагностический тест, чтобы ученик проверил, насколько он готов к школе.

## Как пригласить ученика в класс

В этой инструкции мы расскажем как добавить учеников в ваш класс перед тем как задавать ему тесты или звать на мероприятия онлайн-школы Фоксфорд.

Инструкцию как приглашать учеников на мероприятия и тесты читайте здесь.

1. Зайдите в раздел «Мои классы» и нажмите кнопку «Создать новый класс»

|                                 | -                             |                                |   | Ø                           | Помоц |
|---------------------------------|-------------------------------|--------------------------------|---|-----------------------------|-------|
| +                               | 11А класс. Тест<br>Математика | <b>Олимпиада</b><br>Математика |   | 8А класс. Оффлайн<br>Физика |       |
| Создать новый класс/хружок      | Тузяния                       | 2 узеника                      | R | <u>о ученников</u>          | D.    |
| 9П класс. Пробники егэ и<br>огэ |                               |                                |   |                             |       |
| А уменика 🖉                     |                               |                                |   |                             |       |
|                                 |                               |                                |   |                             |       |
|                                 |                               |                                |   |                             |       |

 Заполните появившуюся форму информацией о классе, который вы хотите создать. Нажмите «Сохранить»

| 👹 Onrain-un                   | юла Фоксфорд 🗙 🕂                            |                  |                |       |
|-------------------------------|---------------------------------------------|------------------|----------------|-------|
| $\epsilon \rightarrow \sigma$ | foxford.ru/teacher-dashboard/school_classes | <u>1</u>         |                | a 🗿 i |
|                               |                                             |                  |                |       |
|                               |                                             |                  |                |       |
|                               |                                             |                  |                |       |
|                               |                                             | Создать класс    | Создать кружок |       |
|                               |                                             | 11 класс. 🗸 🗸    | A              |       |
|                               |                                             | Математика       | ~              |       |
|                               |                                             | Дополничельный и | оннентарий     |       |
|                               |                                             | Отнена           | Сохранить      |       |
|                               |                                             |                  |                |       |
|                               |                                             |                  |                |       |
|                               |                                             |                  |                |       |
|                               |                                             |                  |                |       |
|                               |                                             |                  |                |       |

3. У вас появился созданный класс, нажмите на него.

| 👹 Ownsi<br>(+> | ан-шихола Фексфорд X +<br>C • foxford.ru/teacher-dashboard/school, class | e5:                           |                                |      |                                  | ŵ        | <b>4</b> : |
|----------------|--------------------------------------------------------------------------|-------------------------------|--------------------------------|------|----------------------------------|----------|------------|
| • 🐌            | мои курсы задания мои классы                                             |                               |                                |      |                                  |          |            |
| 0              |                                                                          |                               |                                |      |                                  | Ф Понощь |            |
| ନ<br>ଜ<br>ଜ    | +                                                                        | 11А класс. Тест<br>Математика | <b>Олимпиада</b><br>Математика |      | <b>8А класс. Оффла</b><br>Физика | йн       |            |
| ☆<br>%         | Создать новый класс/кружов                                               | lynenos d                     | 2.ученика                      | ŀ    | 0 учеников                       | l.       |            |
| •              | 9П класс. Пробники егэ и<br>огэ                                          | 11А класс<br>Математика       |                                |      |                                  |          |            |
| ⊘<br>≣         | 4 ученняка 🖉                                                             |                               |                                |      |                                  |          |            |
| 2              |                                                                          |                               |                                |      |                                  |          |            |
|                |                                                                          |                               |                                |      |                                  |          |            |
|                | <u>О Фоксфорае</u><br>Наши преподаватели                                 | Курсы<br>Репетиторы           |                                | 🔹 Ap | ogle Play                        |          |            |

4. У каждого класса есть отдельная ссылка для приглашения учеников. Скопируйте и отправьте её ученикам по почте или в соцсети.

| Contailor-u      | axons Dexideogg × +                                               |                     |                                                                                             |  |
|------------------|-------------------------------------------------------------------|---------------------|---------------------------------------------------------------------------------------------|--|
| <b>\$</b> >      | МОИ КУРСЫ. ЗАДАНИЯ МОИ КЛАССЫ                                     |                     |                                                                                             |  |
| <u>ෙ</u>         | < Ковсен классан                                                  |                     |                                                                                             |  |
| ©<br>☆<br>%<br>© | 11А класс<br>Матенатика<br>Оучеников<br>+ Добавить новых учеников | foxfor              | Быстрое приглашение в класс по ссылия<br>dru/school_class_invites/ykyd7r Сколировать ссылку |  |
| 0<br>23<br>27    |                                                                   |                     |                                                                                             |  |
|                  |                                                                   |                     |                                                                                             |  |
|                  | <u>О Фоксфорле</u><br>Наки преполаватели                          | Курсы<br>Репетиторы | 🔹 App Store<br>🏟 Google Play                                                                |  |

 Если вы не знаете электронные почты или контактов учеников в социальной сети, вы можете пригласить каждого ученика отдельно и раздать приглашения другими способами (п.6-п.7). Для этого зайдите в класс и нажмите «Добавить новых учеников».

| € → C<br>(- → C | HOM KYPCM         3AZAHUR         MOH K/RACCM |                     |                                                                                                   | * 1 |
|-----------------|-----------------------------------------------|---------------------|---------------------------------------------------------------------------------------------------|-----|
| 0               | < Ко всем классам                             |                     |                                                                                                   |     |
| 00<br>℃<br>☆    | 11А класс<br>Математика<br>0 учеников         |                     | Быстрое приглашение в класс по ссылк<br>foxford.ru/school_class_invites/ykyd?r Скопировать ссылку | i   |
|                 | + Добавить новых учеников                     |                     |                                                                                                   |     |
| ⊙<br>Ⅲ<br>83    |                                               |                     |                                                                                                   |     |
|                 | ФОКСФОРД                                      | учиться в фоксфорде | ПРИЛОЖЕНИЯ ФОКСФОРДА                                                                              |     |
|                 | <u>О Фоксформе</u><br>Наши препояватели       | Курсы<br>Репетиторы | 🔹 App Store<br>🏘 Google Play                                                                      |     |

6. Введите имя и фамилию ученика, нажмите «Создать приглашения».

| Добавить учеников                                                                 | вручную                                                                  | Добавить учеников по ссылке                                                                    |  |
|-----------------------------------------------------------------------------------|--------------------------------------------------------------------------|------------------------------------------------------------------------------------------------|--|
| Введите данные учеников<br>ученика стенирируется его<br>по ссылке, введет свой но | Нажмите кнопку «Соз;<br>о ссылка, которую надо<br>чер телефона и появити | дать приглашения». Напротив каждого<br>отправить ученику. Ученик пройдет<br>ся в вашен классе. |  |
| Иван                                                                              | Иванов                                                                   | Персональная ссалка                                                                            |  |
| Kee                                                                               | -<br>Øgeosmes                                                            | Персональная ссылка                                                                            |  |
| Отнена                                                                            |                                                                          | Создать приглашения                                                                            |  |
|                                                                                   |                                                                          |                                                                                                |  |

 Сообщите эту ссылку ученику. Вы можете распечатать ссылки на принтере и раздать школьникам или их родителям.

|                    | Добавить учеников вручную                                        | Добавить учеников по ссылке     |  |
|--------------------|------------------------------------------------------------------|---------------------------------|--|
|                    | Прилашения готовы!<br>Скопируйте ссылку в поле и отправьте учени | ку или распечатайте приглашение |  |
|                    | Иванов                                                           | foxford.ru/p/xopa94268          |  |
| Ещё не приняли при | Закрыть                                                          | Распечатать приглашения         |  |
|                    |                                                                  |                                 |  |

8. Ученик увидит приглашение, примет его и появится в вашем классе. После этого вы сможете пригласить его на любую олимпиаду, мероприятие или тест.

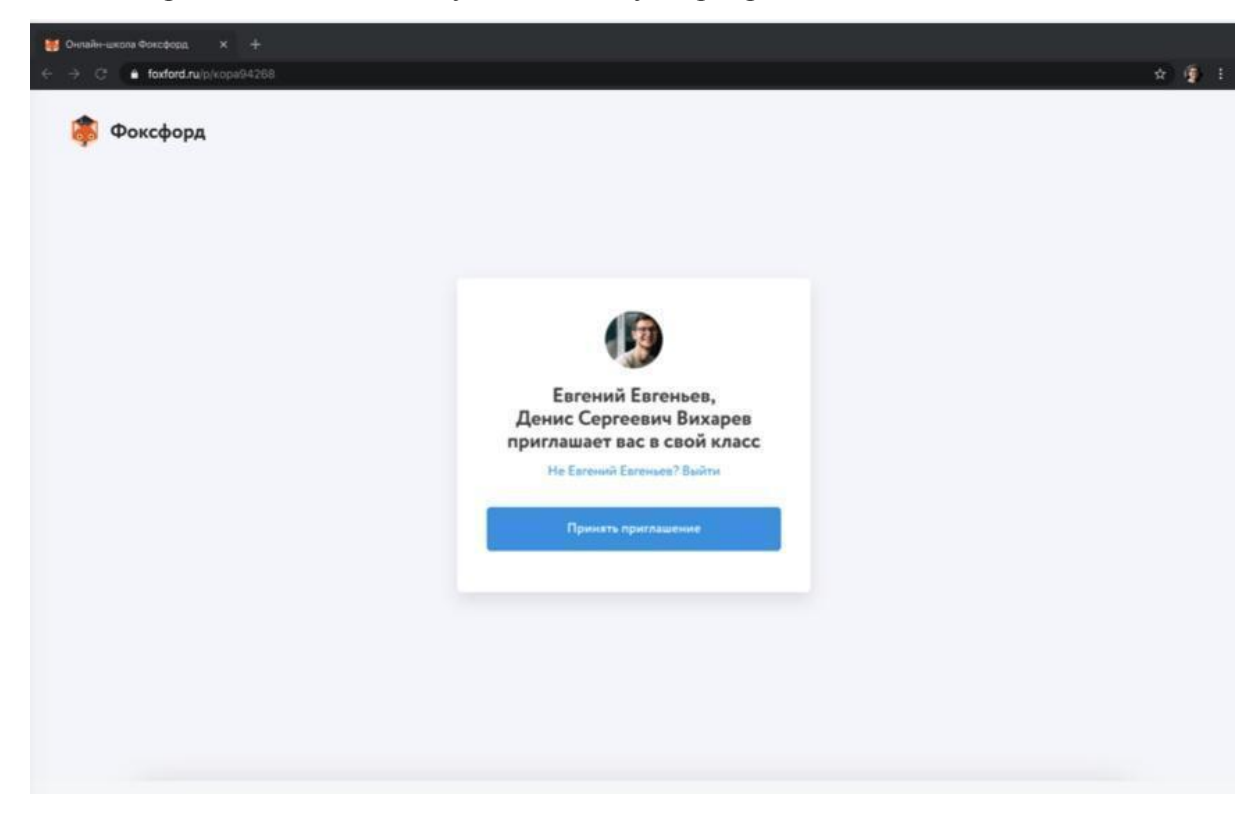

## Как пригласить ученика на бесплатные занятия?

1. Зайдите в личный кабинет, в меню слева выберите "Мои классы".

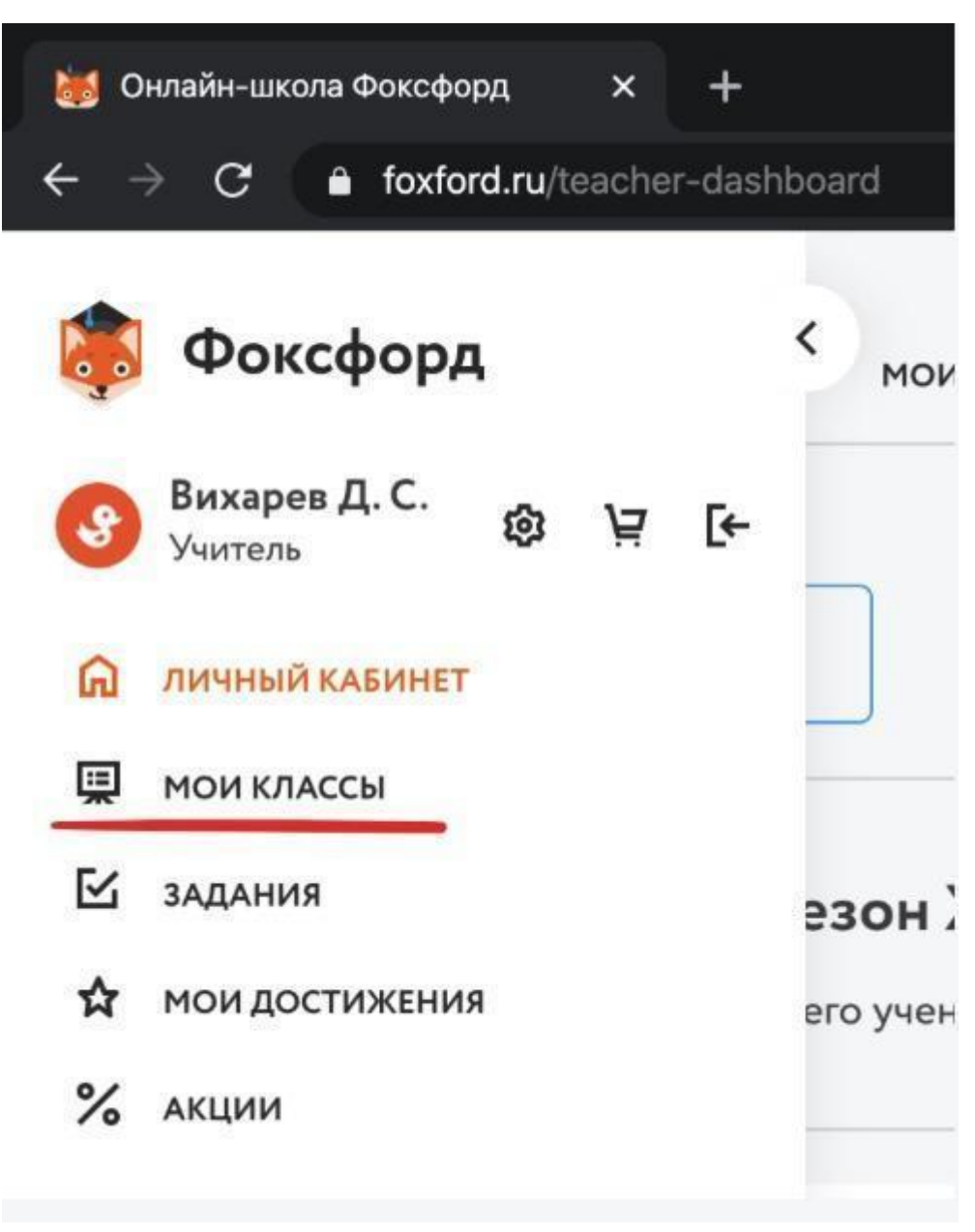

2. Выберите нужный класс и нажмите на него.

|             |                                 |                                |                                |        |                                  | Понощь |
|-------------|---------------------------------|--------------------------------|--------------------------------|--------|----------------------------------|--------|
| 2           | +                               | 11А класс. Тест<br>Математика  | <b>Олимпиада</b><br>Математика |        | <b>8А класс. Оффла</b><br>Физика | йн     |
| s<br>r<br>6 | Создать новый класс/кружок      | Lysteinte d                    | 2 2.ученика                    | e.     | 0 учеников                       | 2      |
| ב           | 9П класс. Пробники егэ и<br>огэ | <b>11А класс</b><br>Математика |                                |        |                                  |        |
| )<br>E      | 4.yuenitta d                    | Q.yvenince                     | 2                              |        |                                  |        |
|             |                                 |                                |                                |        |                                  |        |
|             | 60KC60P1                        | VUNTACES DO                    | KEDOPAE                        | прило: | ЖЕНИЯ ФОКСФОРДА                  |        |

3. Вы попадете на страницу со всеми учениками этого класса. Чтобы отправить

приглашение, нажмите на кнопку «Позвать на мероприятие».

| > | мои курсы Задания мои классы             |                                                 |                                    |                                       |
|---|------------------------------------------|-------------------------------------------------|------------------------------------|---------------------------------------|
|   | < Ко всем классам                        |                                                 |                                    |                                       |
|   | <b>Олимпиада</b>                         | 2                                               |                                    | Быстрое приглашение в класс по ссылке |
|   | 2000 Математика<br>2 ученика             |                                                 | foxford.ru/school_class_invites/dz | dzzd Скопировать ссылку               |
|   |                                          |                                                 |                                    |                                       |
|   | Тест Результаты                          | Тест Результаты                                 | Тест Результаты                    |                                       |
|   | Годовая контрольная работа по            | ЕГЭ по обществознанию                           | Пробный ЕГЭ по информатике от      | Посмотреть все                        |
|   | русскому языку, 11 класс (весна<br>2020) | (пробный вариант от Фоксфорда,<br>февраль 2020) | Фоксфорда (март 2019)              | задания                               |
|   | Проходит: 0/1                            | Проходит: 1/1                                   | Проходит: 0/1                      |                                       |
|   |                                          |                                                 |                                    |                                       |
|   |                                          |                                                 | ·                                  |                                       |
|   |                                          |                                                 | Дать тест                          | Позвать на мероприятие                |
|   |                                          |                                                 |                                    |                                       |
|   | 1. Евгеньев Евгений                      |                                                 |                                    | 0_                                    |

4. Во всплывающем окне выберите интересующее вас мероприятие (олимпиаду, тест или другое мероприятие), выберите конкретный предмет из второго выпадающего списка, на который хотите пригласить учеников и нажмите на кнопку «Выбрать».

| 👹 Онлайн-шкі                    | ала Фоксфорд 🗙 🕂                                   |                                                                                                    |       |
|---------------------------------|----------------------------------------------------|----------------------------------------------------------------------------------------------------|-------|
| $\leftarrow \rightarrow G$      | foxford.ru/teacher-dashboard/school_classes/dzdzzd |                                                                                                    | 🖈 🍈 i |
|                                 |                                                    |                                                                                                    |       |
|                                 |                                                    |                                                                                                    |       |
|                                 |                                                    |                                                                                                    |       |
|                                 |                                                    |                                                                                                    |       |
|                                 |                                                    | Позвать на мероприятие                                                                                                    |       |
|                                 |                                                    | Тесты                                                                                                    |       |
|                                 |                                                    |                                                                                                    |       |
|                                 |                                                    | 11 класс 😒                                                                                                    |       |
|                                 |                                                    | математика                                                                                                    |       |
|                                 |                                                    | 22.22.000 22.22.2000 22.22.2000 22.2000 22.20000 22.2000 22.20000 22.2000 22.20000 22.2000 22.2000 22.2000 22.20000 22.20000 22.20000 22.20000 22.20000 22.20000 22.200000000 |       |
|                                 |                                                    | Подготовка к ЕГЭ. Стереометрия                                                                                                    |       |
|                                 |                                                    | Отмена Выбрать                                                                                                    |       |
|                                 |                                                    |                                                                                                    |       |
|                                 |                                                    |                                                                                                    |       |
|                                 |                                                    |                                                                                                    |       |
|                                 |                                                    |                                                                                                    |       |
|                                 |                                                    |                                                                                                    |       |
| 🍯 Онлайн-шк                     | ала Фоксфорд × +                                   |                                                                                                    |       |
| $\leftrightarrow \rightarrow G$ | foxford.ru/teacher-dashboard/school_classes/dzdzzd |                                                                                                    | 🖈 🍈 🗄 |
|                                 |                                                    |                                                                                                    |       |
|                                 | foxford.ru/teacher-dashboard/school_classes/dzdzzd | ± @ :                                                                                                    |       |
| -                               |                                                    |                                                                                                    | •     |
|                                 |                                                    |                                                                                                    |       |
|                                 |                                                    |                                                                                                    |       |
|                                 |                                                    |                                                                                                    |       |
|                                 |                                                    |                                                                                                    |       |
|                                 |                                                    | ass_invites/dzdzzd Comparative Control                                                                                                    |       |
|                                 |                                                    | Позвать на мероприятие                                                                                                    |       |
|                                 |                                                    | Бесплатные пробники ЕГЭ и ОГЭ                                                                                                    |       |
|                                 | Годован контрольных работа по ЕГЭ по об-           | Профориентационное<br>тестирование                                                                                                    |       |
|                                 | 2020) despans 2<br>Проходит 0.7 Порходит           | <ul> <li>Курсы для школьников</li> </ul>                                                                                                    |       |
|                                 |                                                    | :Е Тесты                                                                                                    |       |
|                                 |                                                    | Релетиторы                                                                                                    |       |
|                                 |                                                    | Data viet The Carson Department                                                                                                    |       |
|                                 |                                                    |                                                                                                    |       |

5. Поставьте галочки рядом с теми учениками, которых хотите пригласить. После чего нажмите на кнопку «Пригласить n учеников».

| Вы приглаш | аете учеников на Подгот | овка к ЕГЭ. Стереометрия. | Базовый уровень. | Входная диагностика |            |                 | ×            |
|------------|-------------------------|---------------------------|------------------|---------------------|------------|-----------------|--------------|
|            |                         |                           |                  |                     |            |                 |              |
| P. 6.6     |                         |                           |                  |                     | Date test  | Dourssours 2 ye | IN INCOME    |
| C BRIOL    | are ocex                |                           |                  |                     | parts rect |                 | North Street |
|            | 1 Exercise an Exercise  |                           |                  |                     |            |                 |              |
| 0          | Я класс                 |                           |                  |                     |            |                 | 0_           |
|            |                         |                           |                  |                     |            |                 |              |
|            | 2. Шилов Шиле           |                           |                  |                     |            |                 |              |
|            | Выпускник               |                           |                  |                     |            |                 | 0-           |
|            |                         |                           |                  |                     |            |                 |              |
|            |                         |                           |                  |                     |            |                 |              |
|            |                         |                           |                  |                     |            |                 |              |

 Ваши ученики получат письмо или СМС со ссылкой на бесплатное мероприятие онлайн-школы Фоксфорд.

|  | Q. 50                                              |  |
|--|----------------------------------------------------|--|
|  |                                                    |  |
|  | І Іриглашения отправлены вашим                     |  |
|  | ученикам                                           |  |
|  | Они получат письмо по электронной почте<br>или СМС |  |
|  |                                                    |  |
|  | Вернуться                                          |  |
|  |                                                    |  |
|  |                                                    |  |

Служба поддержки проекта: teacher@foxford.ru